| H (ang)d<br>de de rockes (a vin Aldeneur). | INSTRUCTIVO                                       | Versión<br>2                |
|--------------------------------------------|---------------------------------------------------|-----------------------------|
|                                            | DIRECTORIO ACTIVO                                 | IN-GST-01                   |
|                                            | CREACION, EDICION Y ELIMINACION<br>CUENTAS DE RED | FECHA EDICIÓN<br>18-01-2019 |

#### 1. OBJETIVO

Establecer los pasos para crear, modificar y restablecer una cuenta de red administrada por la Oficina de Tecnologías de la Información y las Comunicaciones del Ministerio de Agricultura y Desarrollo Rural.

#### 2. DESCRIPCIÓN

El Ministerio de Agricultura y Desarrollo Rural cuenta con el personal de operadores de infraestructura de la Oficina de Tecnologías de la Información y las Comunicaciones quienes están capacitados para realizar la administración de las cuentas de red las cuales sean solicitadas.

### 2.1. CREACIÓN USUARIO

С

El usuario debe diligenciar el formato "usuario nuevo F01-IN-GST-01" el cual se recibe completamente diligenciado a través de la mesa de servicios con los siguientes campos:

| Control -                                                                                                    | area -                                                                                                    |      | FORMATO        |                                                                                                    |                                          | Versión<br>2                                  |
|----------------------------------------------------------------------------------------------------|----------------------------------------------------------------------------------------------------|------|----------------|----------------------------------------------------------------------------------------------------|------------------------------------------|-----------------------------------------------|
| tertute anno                                                                                                    |                                                                                                    |      | USUARIO NUEVO  |                                                                                                    |                                          | F01-IN-GST-01<br>FECHA REVISIÓN<br>13-01-2019 |
| FORM                                                                                                    | ATO<br>RIO NUEVO                                                                                                    | <br> |                | E campo<br>e de la la -                                                                                                    | 10 10 10 10 10 10 10 10 10 10 10 10 10 1 | 970<br>870                                    |
| SEGUNE<br>SEGUNE<br>SE | NOWMERE:<br>NO HOMBRE:<br>APELLIDO:<br>PE PARCIMIENTO:<br>HINCLA / DIRECTÓN /<br>HINCLA / DIRECTÓN /<br>H |      | DESERVACIONI-S | USUARIO DE RED:<br>CORREO ELECTRONICO:<br>ERTENISIÓN:<br>ORFEO:<br>ODMESIGNES:<br>EIGUESTIÓN:<br>EQUIPO DE CÓMPUTO:<br>SOFTWARE O ACCESOS<br>ADICIONALES: |                                          |                                               |

| REVISO                                   | APROBO                                                                      |
|------------------------------------------|-----------------------------------------------------------------------------|
| Angeu con Sellinas Mayorga               | ANJWBEIBARO (EDAAT (EST A                                                   |
| Nomble: Angélica Maritza Salinas Mayorga | Nombre: Ana Beiba Poveda Atuesta                                            |
| Cargo: Profesional Especializado         | Cargo:Jefe Oficina Tecnologías de la Información y de las comunicaciones(E) |
| Fecha: Enero 18 - 2019                   | Fecha: Enero 18-2019                                                        |

|                                        | INSTRUCTIVO       | Versión<br>2                |
|----------------------------------------|-------------------|-----------------------------|
| El campo<br>es de todos Minagricultura | DIRECTORIO ACTIVO | IN-GST-01                   |
|                                        | CUENTAS DE RED    | FECHA EDICIÓN<br>18-01-2019 |

Sobre la herramienta Active Directory, se ubica la dependencia a la cual pertenecerá el usuario. En este caso se tomará como ejemplo la dirección de capacidades productivas y generación de ingresos.

En la parte derecha, en el fondo blanco o sobre la carpeta de la oficina, realizamos el proceso haciendo clic derecho – nuevo – usuario, como se indica en la imagen a continuación:

|                                                                       |                          | Usuarios      | y equipos de Acti    | ve Directory        |               |               |
|-----------------------------------------------------------------------|--------------------------|---------------|----------------------|---------------------|---------------|---------------|
| Archivo Acción Ver Ayuda                                              |                          |               |                      |                     |               |               |
|                                                                       |                          |               |                      |                     |               |               |
| Usuarios y equipos de Active Directory [Neruda.minagricultura.GOV.CO] | A Nombra                 |               | Tino                 | Descrinción         | id Empleado   | id Impresses  |
| Consultas guardadas                                                   |                          |               | npo                  | Descripcion         | ia. cripieado | iu. impresora |
| a 🟥 minagricultura.GOV.CO                                             | Adrian Javier Mejia Br   | ito           | Usuario              | Contratista-Externo |               |               |
| Builtin                                                               | Alexander Ordonez Lo     | pez           | Usuario              | Contratista         |               | 1088945619    |
| Computers                                                             | Alvaro Palma Castro      |               | Usuario              | Contratista-Externo |               |               |
| Cumple                                                                | S Angela Maria Robledo   |               | Usuario              | Contratista         |               | 38/95506      |
| Domain Controllers                                                    | 👗 Anyela Yohana Ayala    | Medina        | Usuario              | Contratista         |               | 63397595      |
| Equipos                                                               | Astrid Stepa Sanchez     |               | Usuario              | Contratista         |               | 52144200      |
| Equipos_MADR                                                          | 👗 Ati Seygundiba Quigu   | ia Izquierdo  | Usuario              | Contratista         |               | 36517414      |
| Equipos_SinActividad_15D                                              | 👗 Camilo Andrés Díaz C   | rispín        | Usuario              | Contratista         |               | 51656766      |
| ForeignSecurityPrincipals                                             | 👗 Carlos Adrian Vela     |               | Usuario              | Contratista-Externo |               |               |
| GPO_Pruebas                                                           | 🕹 Carlos Chilito Encizo  |               | Usuario              | Contratista         |               | 16825211      |
| LostAndFound                                                          | 🕹 Carlos Mario Pérez Or  | ozco          | Usuario              | Contratista-Externo |               |               |
| ⊿ 🖬 MADR                                                              | 👗 Carolina Eugenia Gon   | nez           | Usuario              | Contratista-Externo |               |               |
| El Cuentas Grupos Ministerio                                          | 💄 Dan Oliver Rodriguez   | Figueroa      | Usuario              | Contratista         |               | 91540029      |
| El Cuentas Institucionales                                            | 🙎 David de la Cruz Mora  | Romero        | Usuario              | Contratista-Externo |               |               |
| Grupos de Distribucion                                                | 💄 Dehison Adriano Velá   | squez Galvan  | Usuario              | Contratista-Externo |               |               |
| Mail Contact                                                          | Berly Cordoba            |               | Usuario              | Contratista         |               | 25291062      |
| a 🚊 Ministerio Agricultura y Desarrollo Rural_MADR                    | 🔱 Diana Isabel Medrano   |               | Usuario              | Contratista         |               | 35461349      |
| Despacho Ministro                                                     | Diego Raul Pechene       |               | Usuario              | Contratista-Externo |               |               |
| Despacho Viceministro Desarrollo Rural                                | 🕺 Duwal Arbenis Asprilli | a Perez       | Usuario              | Contratista         |               | 80759247      |
| Despacho Viceministro Desarrollo Rural                                | Eder Jair Sanchez Zam    | ibrano        | Usuario              | Contratista-Externo |               |               |
| Dirección de Capacidades Productivas y Generacion de Ingresos         | Delegar control          | d Paredes     | Usuario              | Contratista-Externo |               |               |
| Direccion de Gestion de Bienes Publicos Rurales                       | Mover                    |               | Usuario              | Contratista         |               | 76277157      |
| Direccion Ordenamiento Social Propiedad Rural y Uso del Suelo         |                          | randa         | Usuario              | Contratista-Externo |               | 10211131      |
| Despacho Viceministro de Asuntos Agropecuarios                        | Buscar                   | Diaz          | Usuario              | Contratista Externo |               |               |
| Secretaria General                                                    | Nuevo +                  | Equipo        |                      | ratista-Externo     |               |               |
| Salas Madr                                                            | Todas las tareas         | Contacto      |                      | tratista-Externo    |               |               |
| Secretarios de Agricultura Departamentales                            | Todas las tarcas         | contacto      |                      | inatista-Externo    |               |               |
| Services Account                                                      | Ver 🕨                    | Grupo         |                      | tratista-Externo    | 16636037      | 16636037      |
| Disuarios PRUEBA                                                      | Centre                   | InetOrgPers   | on                   | ttor rechico        | 10020927      | 10030937      |
| Managed Service Accounts                                              | Cortar                   | msExchDyn     | amicDistributionList | tratista-Externo    |               |               |
| Microsoft Exchange Security Groups                                    | Eliminar                 | msImaging     | PSPs                 | tratista-Externo    |               |               |
| D INO_aplica_Politicas                                                | Cambiar nombre           | Alias de col: | de MSMO              | tratista-Externo    |               |               |
| OpsivigrLatencymonitors                                               | Actualizar               | Unided        |                      | tratista-Externo    |               |               |
| p in Program Data                                                     | Exportar lista           | Unidad orga   | mizauVa              | tratista-Externo    |               |               |
| Dial Sala Protocolo<br>Sanar Madr.                                    |                          | Impresora     |                      | tratista            |               | 35522136      |
| p 🔤 Server_ividur                                                     | Propiedades              | Usuario       |                      | tratista-Externo    |               |               |
| b 🔄 Team Sonda                                                        | Anda                     | Carpeta con   | npartida             | tratista            |               | 1136881237    |
| N Canada Sonda                                                        | Aydda                    | June          | 0300110              | tratista-Externo    |               |               |
| p 🔤 Oseis                                                             |                          |               | 10 C C               |                     |               | 70350140      |

Luego se diligencian los campos como se indica en la siguiente imagen:

|                                        | INSTRUCTIVO           | Versión<br>2                |
|----------------------------------------|-----------------------|-----------------------------|
| El campo<br>es de todos Minagricultura | DIRECTORIO ACTIVO     | IN-GST-01                   |
|                                        | CUENTAS DE RED        | FECHA EDICIÓN<br>18-01-2019 |
|                                        | Nuevo objeto: Usuario |                             |

| Nuevo objeto: Usuario                      |                   |                 |                     |          |  |  |  |
|--------------------------------------------|-------------------|-----------------|---------------------|----------|--|--|--|
| Crear en:                                  | ו de Capacid      | ades Producti   | vas y Generacion de | Ingresos |  |  |  |
| Nombre de pila:                            | Ramiro José       |                 | Iniciales:          |          |  |  |  |
| Apellidos:                                 | Fernández Niñ     | io              |                     |          |  |  |  |
| Nombre completo: Ramiro José Femández Niño |                   |                 |                     |          |  |  |  |
| Nombre de inicio de s                      | sesión de usuario | <b>)</b> :      |                     |          |  |  |  |
| ramiro.femandez                            |                   | @minagricu      | ltura.GOV.CO        | ~        |  |  |  |
| Nombre de inicio de s                      | sesión de usuario | o (anterior a W | /indows 2000):      |          |  |  |  |
| MINAGRICULTURA                             | λ                 | ramiro.fema     | ndez                |          |  |  |  |
|                                            |                   |                 |                     |          |  |  |  |
|                                            |                   |                 |                     |          |  |  |  |
|                                            |                   | < Atrás         | Siguiente >         | Cancelar |  |  |  |
|                                            |                   |                 |                     |          |  |  |  |

### Observaciones;

- Al diligenciar los campos, **no debe tener espacios dobles** entre los nombres.
- Las iniciales de los nombres y apellidos deben ser en mayúsculas a excepción del nombre de inicio de sesión (siempre en minúsculas).
- La sintaxis para nombre de inicio de sesión de usuario se debe realizar de la siguiente manera:

### PRIMER NOMBRE. PRIMER APELLIDO -- ( ramiro.fernandez )

- En caso de que exista un homónimo sobre la plataforma, la sintaxis deberá ser:

PRIMER NOMBRE + INICIAL SEGUNDO NOMBRE. PRIMER APELLIDO -- (ramiroj.fernandez )

- En caso de que usuario no posea segundo nombre, la sintaxis deberá ser:

PRIMER NOMBRE. PRIMER APELLIDO + INICIAL SEGUNDO APELLIDO -- (ramiro.fernandezn)

### Sobre las sintaxis indicadas, no se deben usar caracteres especiales.

Paso a seguir, se asigna una contraseña activando el check de que el usuario debe cambiar la contraseña en el inicio de sesión, seleccionamos siguiente y por ultimo finalizar.

|                                        | INSTRUCTIVO       | Versión<br>2                |
|----------------------------------------|-------------------|-----------------------------|
| El campo<br>es de todos Minagricultura | DIRECTORIO ACTIVO | IN-GST-01                   |
|                                        | CUENTAS DE RED    | FECHA EDICIÓN<br>18-01-2019 |

| Osuano contratista                                                      |                |
|-------------------------------------------------------------------------|----------------|
| Nuevo objeto: Usuario                                                   | ×              |
| Crear en: minagricultura.GOV.CO/MADR/Ministerio Agric                   | sultur         |
| Contraseña:                                                             |                |
| Confirmar contraseña:                                                   |                |
| ☑ El usuario debe cambiar la contraseña en el siguiente inicio de sesió | in             |
| B usuario no puede cambiar la contraseña                                |                |
| La contraseña nunca expira                                              |                |
| La cuenta está deshabilitada                                            |                |
|                                                                         |                |
|                                                                         |                |
| < Atrás Siguiente >                                                     | Cancelar       |
|                                                                         |                |
| Nuevo objeto: Usuario                                                   | ×              |
| Crear en: minagricultura.GOV.CO/MADR/Ministerio Agric                   | sultura y Desi |
| Cuando haga clic en Finalizar, se creará el siguiente objeto:           |                |
| Nombre completo: Ramiro José Fernández Niño                             | ^              |
| Nombre de inicio de sesión del usuario: ramiro.fernandez@minagricultu   | ra.GOV.        |
| El usuario debe cambiar la contraseña en el siguiente inicio de sesión. |                |
|                                                                         |                |
|                                                                         |                |
|                                                                         |                |
|                                                                         | Y              |
|                                                                         |                |
| < Atrás Finalizar                                                       | Cancelar       |

Luego de crear el usuario, continuamos con las opciones de diligenciar los siguientes campos en la pestaña "General":

- a) Descripción: Se debe escribir el rol que tendrá la cuenta de usuario creada, es decir, si la cuenta será catalogada como contratista, funcionario, cuenta institucional, pasante.
- b) Oficina: Se debe escribir la dependencia, dirección, grupo u oficina a la que se asociara la cuenta creada.

|                                                | INSTRUCTIVO       | Versión<br>2                |
|------------------------------------------------|-------------------|-----------------------------|
| El campo<br>es de todos         Minagricultura | DIRECTORIO ACTIVO | IN-GST-01                   |
|                                                | CUENTAS DE RED    | FECHA EDICIÓN<br>18-01-2019 |

- c) Número de Teléfono: Se escribe el número de extensión el cual tendrá la cuenta, se debe escribir anteponiendo el signo "mas (+)" para validación con plataforma Skype.
- d) Correo Electrónico: Se escribe la dirección de correo que utilizara la cuenta.

### 2.2. Notas:

- a) Al diligenciar los campos, no se debe tener dobles espacios entre lo escrito y que las iniciales del texto deben ser en mayúsculas.
- b) También que a partir de los pasos a continuación, se ejerce la tarea de edición de permisos sobre los perfiles de la herramienta Active Directory para el usuario o la cuenta de red.
- c) Si se cambia algún valor en los campos a diligenciar, como por ejemplo el número de extensión, se debe actualizar y verificar que el número de extensión en la plataforma Skype sea el mismo por el que se modificó. (Tener presente cualquier cambio que se genere).

| Certificados         | publicad   | os                   | Miembro de                              | e Re      | plicac  | ión de    | contra | señas     | Objeto       |
|----------------------|------------|----------------------|-----------------------------------------|-----------|---------|-----------|--------|-----------|--------------|
| Segurida             | əd         |                      | Entorno                                 | Se        | sione   | s         |        | Control r | emoto        |
| Perfil de Sen        | vicios de  | Escrite              | orio remoto                             | COM+      | UND     | X Attribu | utes   | Editor of | le atributo: |
| General              | Direct     | ión                  | Cuenta                                  | Perfil    |         | Teléfo    | onos   | Org       | anización    |
| Nombre de Apellidos: | Ramiro v   | losé F<br>Rar<br>Fen | emández Niñ<br>niro José<br>nández Niño | •         | Inicia  | ales:     |        |           |              |
|                      |            |                      |                                         |           |         |           |        |           |              |
| Nombre par           | ra mostrai | : Rar                | niro José Ferr                          | nández Ni | ño      |           |        |           |              |
| Descripción          | 1:         | Con                  | itratista                               |           |         |           |        |           |              |
| Oficina:             |            | Dire                 | ección de Cap                           | acidades  | Prod    | uctivas   | y Gen  | eracior   |              |
|                      |            | _                    |                                         |           |         |           |        |           |              |
| Número de            | teléfono:  | +56                  | 73                                      |           |         |           | Otro   | s         |              |
| Correo elec          | trónico:   | ram                  | iro.femandez                            | @minagri  | cultura | a.gov.c   | 0      |           |              |
| Página web           | ):         |                      |                                         |           |         |           | Otro   | S         |              |

En la pestaña "**Dirección**", se debe diligenciar los campos **ciudad**, en ella se ingresa la ciudad en donde estará laborando el usuario creado, en el campo **estado o provincia**, se ingresa el departamento que está asignado a la ciudad y en el campo **país o región**, siempre se debe seleccionar Colombia.

|                                        | INSTRUCTIVO<br>El campo<br>El campo<br>es de todos<br>Minagricultura<br>DIRECTORIO ACTIVO<br>ODE A OLIÓNI<br>S EL MININA OLIÓNI                                                                                                    |  |  |  |  |  |
|----------------------------------------|----------------------------------------------------------------------------------------------------|--|--|--|--|--|
| El campo<br>es de todos Minagricultura |                                                                                                    |  |  |  |  |  |
|                                        | FECHA EDICIÓN<br>18-01-2019                                                                                                    |  |  |  |  |  |
|                                        | Propiedades: Ramiro José Fernández Niño       ? ×         Certificados publicados       Miembro de       Replicación de contraseñas       Objeto         Seguridad       Entomo       Sessiones       Control remoto         Perfil de Servicios de Eactricio remoto       COM+       UNIX Atributes       Editor de atributos         General       Dirección       Cuenta       Perfil       Teléfonos       Organización         Calle: |  |  |  |  |  |
|                                        | Estado o provincia: DC<br>Código postal:<br>País o región: Colombia V                                                                                                    |  |  |  |  |  |

En la pestaña **"Cuenta"**, sobre la opción de expiración de la cuenta, hay que tener presente de que, si la cuenta creada es de un **Funcionario**, se escoge la opción **"Nunca**". Si la cuenta es de **Contratista**, seleccionar **"Fin de**", y escoger la fecha de hasta cuando laborara el usuario según formato de creación de usuario y/o contrato.

Aplica

Aceptar Cancelar

| Certificado                                                           | s publicado:                                                                                                    | Miembro de                                                                                                    | e Re                                                            | Replicación de contraseña               |              |                | Objeto      |
|-----------------------------------------------------------------------|----------------------------------------------------------------------------------------------------|----------------------------------------------------------------------------------------------------|-----------------------------------------------------------------|-----------------------------------------|--------------|----------------|-------------|
| Segurid                                                               | ad                                                                                                    | Entomo                                                                                                    | Sesiones                                                        |                                         |              | Control remoto |             |
| <sup>p</sup> erfil de Ser                                             | vicios de E                                                                                                    | scritorio remoto                                                                                                    | COM+ UNIX Attributes Editor de                                  |                                         |              | r de atributo  |             |
| General                                                               | Direcció                                                                                                    | n Cuenta                                                                                                    | Perfil Teléfonos Organiza                                       |                                         |              |                | rganización |
| Nombre de inicio de sesión de usuario:                                |                                                                                                    |                                                                                                    |                                                                 |                                         |              |                |             |
| ramiro femandez @minagricultura.GOV.CO v                              |                                                                                                    |                                                                                                    |                                                                 |                                         |              |                |             |
| Nombre de                                                             | inicio de se                                                                                                    | sión de usuario (                                                                                                   | anterior a                                                      | Window                                  | s 2000):     |                |             |
| MINAGRI                                                               | CULTURA                                                                                                    |                                                                                                    | ramin                                                           | o.femand                                | lez          |                |             |
| Desbloo                                                               | inicio de se<br>quear cuent                                                                                               | sión Inicia<br>a                                                                                                    | r sesión e                                                      | n                                       |              |                |             |
| Desbloo                                                               | inicio de se<br>quear cuent<br>de cuenta:                                                                                 | sión Inicia<br>a                                                                                                    | r sesión e                                                      | n                                       |              |                |             |
| Desbloo<br>Opciones o                                                 | inicio de se<br>quear cuent<br>de cuenta:<br>uario debe o<br>uario no pur<br>ontraseña n                                  | a<br>cambiar la contra:<br>ede cambiar la co<br>unca expira                                                         | r sesión e<br>seña en e<br>ntraseña                             | n                                       | te inicio de | e sesión       | 1           |
| Desblor<br>Opciones o<br>E us<br>E us<br>La ci<br>Alma                | inicio de se<br>quear cuent<br>de cuenta:<br>uario debe<br>uario no pu<br>ontraseña n<br>cenar contr                      | a<br>a<br>cambiar la contra:<br>ede cambiar la co<br>unca expira<br>aseña utilizando o                              | r sesión e<br>seña en e<br>ntraseña<br>cifrado rev              | n<br>I siguient<br>versible             | te inicio de | e sesiór       |             |
| Desblor<br>Opciones o<br>Bus<br>Bus<br>La co<br>Alma                  | inicio de se<br>quear cuent<br>de cuenta:<br>uario debe<br>uario no pue<br>ontraseña n<br>cenar contr<br>a expira         | a<br>a<br>cambiar la contra<br>ade cambiar la co<br>unca expira<br>aseña utilizando o                               | r sesión e<br>seña en e<br>ntraseña<br>sifrado rev              | n<br>Il siguient<br>versible            | te inicio de | e sesiór       | ~           |
| Desbloo<br>Opciones o<br>U E us<br>E us<br>La cu<br>Alma              | inicio de se<br>quear cuent<br>de cuenta:<br>uario debe o<br>uario no pur<br>ontraseña n<br>cenar contr<br>a expira<br>ca | a<br>a<br>cambiar la contra:<br>sde cambiar la co<br>unca expira<br>aseña utilizando o                              | r sesión e<br>seña en e<br>ntraseña<br>sifrado rev              | n<br>Il siguient<br>versible            | le inicio de | e sesión       |             |
| Desblor<br>Opciones c<br>B us<br>B us<br>La cuent<br>Nunc<br>() Fin d | inicio de se<br>quear cuenta:<br>uario debe o<br>uario no pur<br>ontraseña n<br>cenar contr<br>a expira<br>ca<br>le:      | sión Inicia<br>a<br>cambiar la contra:<br>de cambiar la co<br>unca expira<br>aseña utilizando o<br>jueves . IX de o | r sesión e<br>seña en e<br>ntraseña<br>sifrado rev<br>diciembre | n<br>el siguient<br>versible<br>de 2015 | te inicio de | e sesiór       |             |

Si la cuenta creada será catalogada como **Cuenta Institucional**, se debe indicar el nombre de la persona quien será el responsable de utilizar la cuenta a crear (Pestaña "**General**", campo "**Descripción**"). También asociar la fecha de expiración del usuario responsable. Ejemplo:

|                                                                            | INSTR                                                                                       | Versión<br>2                                                                                                    |                                  |  |  |
|----------------------------------------------------------------------------|---------------------------------------------------------------------------------------------|----------------------------------------------------------------------------------------------------|----------------------------------|--|--|
| El campo<br>es de todos Minagricultura                                     | El campo<br>es de todos Minagricultura DIRECTORIO ACTIVO<br>CREACIÓN EDICIÓN Y EL IMINACIÓN |                                                                                                    |                                  |  |  |
|                                                                            | CREACION, EDIC<br>CUENTA                                                                    | AS DE RED                                                                                                    | FECHA EDICIÓN<br>18-01-2019      |  |  |
| Propiedades: Control Equipos<br>Organización<br>Beolicación de contraseñas | ? × Certificados publicados Miembro de Obieto. Securidad COM+ Editor de atributos           | Propiedades: Control Equipos Organización Certificados publicados Reolicación de contraseñas Objeto Securidad                                                                      | ? ×<br>Miembro de                |  |  |
| General Dirección                                                          | Cuenta Perfil Teléfonos                                                                     | General         Dirección         Cuenta         p           Nombre de inicio de sesión de usuario:                                                                                | Perfil Teléfonos<br>Ira.GOV.CO ~ |  |  |
| Nombre de pila: Control                                                    | Iniciales:                                                                                  | Nombre de inicio de sesión de usuario (anterior a Windows<br>MINAGRICULTURA\ control.equipo                                                                                        | s 2000):<br>s                    |  |  |
| Apellidos: Equipos                                                         | 5<br>Equipos                                                                                | Horas de inicio de sesión Iniciar sesión en                                                                                                    |                                  |  |  |
| Descripción: Cuenta                                                        | Institucional - Javier Mesa                                                                 | Desbloquear cuenta                                                                                                    |                                  |  |  |
| Oficina: Subdirec                                                          | cción Administrativa                                                                        | Opciones de cuenta:                                                                                                    |                                  |  |  |
| Número de teléfono: +5330                                                  | Otros                                                                                       | Busuario debe cambiar la contraseña en el siguient     Usuario no puede cambiar la contraseña     La contraseña nunca expira     Almacenar contraseña utilizando ofrado reversible | e inicio de sesión               |  |  |

La cuenta expira

sábado , 31 de diciembre de 2016

Aceptar Cancelar Aplicar Ayuda

O Nunca

• Fin de:

Si la cuenta creada será catalogada como **Cuenta Cadena**, se realizará el proceso similar al antes mencionado. Ejemplo:

Otros...

Aceptar Cancelar Aplicar Ayuda

Página web:

| Propiedades: CADENA                                                               | Propiedades: CADENA CAUCHO Lilian Castiblanco ? X                                         |                                                       |                                 |                                         | ×                  |                                                                                                    | Propiedades: C                                | ADENA CA                                                        | исно і                                                       | Lilian Ca                                       | stiblanco                                          | 0         |          | ?    | ×      |
|-----------------------------------------------------------------------------------|-------------------------------------------------------------------------------------------|-------------------------------------------------------|---------------------------------|-----------------------------------------|--------------------|----------------------------------------------------------------------------------------------------|-----------------------------------------------|-----------------------------------------------------------------|--------------------------------------------------------------|-------------------------------------------------|----------------------------------------------------|-----------|----------|------|--------|
| Organización<br>Replicación de contra<br>General<br>CADENA                        | Certific<br>señas Objeto<br>Dirección                                                     | ados publicados<br>Seguridad<br>Cuenta<br>Castiblanco | COM+<br>Perfil                  | Miembro de<br>Editor de atri<br>Teléfor | e<br>ibutos<br>nos | Organización         Certificados publicados           Replicación de contraseñas         Obieto         Senuridad         COM+           General         Dirección         Cuenta         Perfil           Nombre de inicio de sesión de usuario:         cadena.caucho         @minagnouttura.GOV.0 |                                               | M<br>Edi                                                        | liembro d<br>itor de atr<br>Teléfo                           | le<br>ributos<br>nos                            |                                                    |           |          |      |        |
| Nombre de pila:<br>Apellidos:<br>Nombre para mostrar:<br>Descripción:<br>Oficina: | Cadena Caucho<br>Lilian Castiblanc<br>CADENA CAUC<br>Cuenta Institucio<br>Dirección de Ca | HO Lilian Castib<br>nal                               | les:<br>lanco<br>s y Forestales |                                         |                    |                                                                                                    | Nombre de inic<br>MINAGRICUI<br>Horas de inic | cio de sesión<br>TURA\<br>io de sesión<br>ar cuenta<br>uenta:   | n de usua                                                    | niciar sea                                      | cadena.c                                           | dows 2000 | )):      |      |        |
| Número de teléfono:<br>Correo electrónico:<br>Página web:                         | cadena.caucho                                                                             | @minagricultura                                       | .gov.co                         | DS<br>DS                                |                    | E                                                                                                    | La cuenta ex<br>O Nunca                       | o depe cam<br>o no puede<br>aseña nunc<br>lar contrase<br>cpira | piar la co<br>cambiar<br>a expira<br>ña utilizar<br>ves , 22 | ntrasena<br>la contra<br>ndo cifra<br>de septie | a en el sigi<br>Iseña<br>do reversil<br>embre de i | ble       | o de ses | sion | ↓<br>↓ |
|                                                                                   | Aceptar                                                                                   | Cancelar                                              | Aplicar                         | Ayı                                     | uda                |                                                                                                    |                                               |                                                                 | Aceptar                                                      |                                                 | Cancelar                                           | Apl       | icar     | Ay   | ruda   |

En la pestaña "Organización", solo se diligencia los campos siguientes:

a) **Puesto:** Describir si la cuenta es contratista, funcionario, cuenta institucional, pasante.

|                                     | INSTRUCTIVO       | Versión<br>2                |
|-------------------------------------|-------------------|-----------------------------|
| El campo es de todos Minagricultura | DIRECTORIO ACTIVO | IN-GST-01                   |
|                                     | CUENTAS DE RED    | FECHA EDICIÓN<br>18-01-2019 |

- b) **Departamento:** Se debe escribir a cuál dependencia formara parte la cuenta creada, es decir: Despacho Ministro, Despacho Viceministro de Desarrollo Rural, Despacho Viceministro de Asuntos Agropecuarios, Secretaria General.
- c) **Organización:** Esta opción siempre será: Ministerio de Agricultura y Desarrollo Rural.

| Certificados publicados Miembro de Replicación de contraseñas Obieto |             |         |            |       |            |        |              |             |
|----------------------------------------------------------------------|-------------|---------|------------|-------|------------|--------|--------------|-------------|
| Seguridad Entomo Sesiones                                            |             |         |            |       | Control re | emoto  |              |             |
| Perfil de Ser                                                        | vicios de l | Escrito | rio remoto | COM+  | UNIX Attr  | ibutes | Editor d     | e atributos |
| General                                                              | Direcci     | ión     | Cuenta     | Perfi | Tel        | éfonos | Organización |             |
| Departamento: Despacho Viceministro de Desarrollo Rural              |             |         |            |       |            |        |              |             |
| Organización: Ministerio de Agricultura y Desarrollo Rural           |             |         |            |       |            |        |              |             |
| 2. 32/ 12001                                                         |             |         |            |       |            |        |              |             |

En la pestaña **"Miembro de"**, se debe agregar a que grupo formara parte la cuenta creada. En este caso, hará parte de: "Grupo Contratistas" y "Dirección de capacidades productivas y generación de ingresos". **Siempre se debe agregar la dirección a la que pertenecerá el usuario o la cuenta al igual que el grupo (funcionarios - contratistas),** dependiendo del perfil a crear.

| Prop                                                                                                    | iedades: Ramir                                                                                                    | o José Fe    | rnánde     | z Niño     | 2      |  |  |
|----------------------------------------------------------------------------------------------------|----------------------------------------------------------------------------------------------------|--------------|------------|------------|--------|--|--|
| Seguridad<br>Perfil de Servicios                                                                         | Seguridad         Entomo         Sesiones         Control           Perfil de Servicios de Escritorio remoto         COM+         UNIX A           General         Dirección         Cuenta         Perfil         Teléfonos         On |              |            |            |        |  |  |
| Certificados publica                                                                                     | dos Miembro de                                                                                                    | Replica      | ción de co | ontraseñas | Objeto |  |  |
| Miembro de:                                                                                              |                                                                                                    |              |            |            | ٦      |  |  |
| Nombre                                                                                                   | Carpeta de los Ser                                                                                                    | vicios de do | minio de A | ctive Dir  |        |  |  |
| Direccion de cap.                                                                                        | minagricultura.GO                                                                                                    | V.CO/MADF    | l/Cuentas  | Grupos     |        |  |  |
| Domain Users                                                                                             | minagricultura.GO                                                                                                    | V.CO/Users   | Grupper    | lo Diatrik |        |  |  |
|                                                                                                    |                                                                                                    |              |            |            |        |  |  |
| Agregar                                                                                                  | Quitar                                                                                                    |              |            |            | _      |  |  |
| Grupo principal:                                                                                         | Domain Users                                                                                                    |              |            |            |        |  |  |
| Establecer grupo principal<br>si no tiene clientes de Macintosh o<br>aplicaciones compatibles con POSIX. |                                                                                                    |              |            |            |        |  |  |
|                                                                                                    | aplicacio                                                                                                    | ones compat  | ibles con  | POSIX.     |        |  |  |

|                                                                                                    | INSTR                                                                                                    | Versión     2                                                                                                    |                                                                                                    |                                                                                                    |  |  |
|----------------------------------------------------------------------------------------------------|----------------------------------------------------------------------------------------------------|----------------------------------------------------------------------------------------------------|----------------------------------------------------------------------------------------------------|----------------------------------------------------------------------------------------------------|--|--|
| El campo<br>es de todos Minagricultura                                                                                                    |                                                                                                    | RIO ACTIVO                                                                                                    |                                                                                                    | IN-GST-01                                                                                                    |  |  |
|                                                                                                    | CUENTA                                                                                                    | S DE RED                                                                                                    |                                                                                                    | FECHA EDICIÓN<br>18-01-2019                                                                                                    |  |  |
|                                                                                                    | Asesores                                                                                                    | Ases                                                                                                    | ores_Ministro                                                                                                    | 0                                                                                                    |  |  |
| Miembro de:                                                                                                    |                                                                                                    | Miembro de:                                                                                                    |                                                                                                    |                                                                                                    |  |  |
| Nombre         Carpe           Asesores         minag           Domain Users         minag           Grupo Contratistas         minag           Si se req           Grupo WSAVIP         minag           IMP_Color         minag | ta de los Servicios de dominio de Active Dir<br>ricultura.GOV.CO/MADR/Grupos de Distrib<br>ricultura.GOV.CO/Users<br>ricultura.GOV.CO/MADR/Grupos de Distrib<br><b>uiere se adiciona:</b><br>gricultura.GOV.CO/MADR/Cuentas Grupos<br>ricultura.GOV.CO/MADR/Cuentas Grupos | Nombre         Carpet           Asesores_Ministro         minage           Domain Users         minage           Grupo Funcionarios         minage           Grupo WSAVIP         minage           IMP_Color         minage                                                                                                    | ata de los Servicios d<br>pricultura.GOV.CO/W<br>pricultura.GOV.CO/W<br>pricultura.GOV.CO/W<br>pricultura.GOV.CO/W<br>pricultura.GOV.CO/W | de dominio de Active Dir<br>IADR/Grupos de Distrib<br>Isers<br>IADR/Grupos de Distrib<br>IADR/Cuentas Grupos<br>IADR/Cuentas Grupos             |  |  |
|                                                                                                    | Coordinador                                                                                                    |                                                                                                    | Directivo                                                                                                    |                                                                                                    |  |  |
| Miembro de:                                                                                                    |                                                                                                    | Miembro de:                                                                                                    |                                                                                                    |                                                                                                    |  |  |
| Nombre C<br>Domain Users m<br>Grupo Coordinadores m<br>Grupo Funcionarios m<br>Oficina Asesora Juridica m                                                                                                    | arpeta de los Servicios de dominio de Acti<br>inagricultura.GOV.CO/Users<br>inagricultura.GOV.CO/MADR/Grupos de<br>inagricultura.GOV.CO/MADR/Grupos de<br>inagricultura.GOV.CO/MADR/Cuentas Gr                                                                             | Nombre         Carpeta de los Servicios de dominio de<br>Despacho de Viceminist           Domain Users         minagricultura.GOV.CO/MADR/Cuent<br>minagricultura.GOV.CO/Users           Grupo Directivo         minagricultura.GOV.CO/MADR/Grupo           Grupo Funcionarios         minagricultura.GOV.CO/MADR/Grupo           Grupo WSAVIP         minagricultura.GOV.CO/MADR/Cuent           IMP_Color         minagricultura.GOV.CO/MADR/Cuent |                                                                                                    | vicios de dominio de A<br>/.CO/MADR/Cuentas<br>/.CO/Users<br>/.CO/MADR/Grupos d<br>/.CO/MADR/Grupos d<br>/.CO/MADR/Cuentas<br>/.CO/MADR/Cuentas |  |  |
| Direc                                                                                                    | tores Técnicos                                                                                                    |                                                                                                    | uncionarias                                                                                                    |                                                                                                    |  |  |
| Miembro de:                                                                                                    |                                                                                                    | Miembro de :                                                                                                    | uncionarios                                                                                                    |                                                                                                    |  |  |
| Nombre<br>Direccion de cadenas agric<br>Domain Users<br>Grupo Directores Técnicos<br>Grupo Funcionarios<br>Grupo WSAVIP<br>IMP_Color                                                                                             | Carpeta de los Servicios de dominio d<br>minagricultura.GOV.CO/MADR/Cuent<br>minagricultura.GOV.CO/Users<br>minagricultura.GOV.CO/MADR/Grupo<br>minagricultura.GOV.CO/MADR/Grupo<br>minagricultura.GOV.CO/MADR/Cuent                                                       | Nombre<br>Domain Users<br>Grupo Funcionarios<br>Oficina de Asuntos inte                                                                                                    | Carpeta de los Serv<br>minagricultura.GOV<br>minagricultura.GOV<br>minagricultura.GOV                                                     | ricios de dominio de Acti<br>CO/Users<br>.CO/MADR/Grupos de<br>.CO/MADR/Cuentas Gr                                                              |  |  |
| Jef                                                                                                    | es de Oficina                                                                                                    |                                                                                                    | Secreatarias                                                                                                    |                                                                                                    |  |  |
| Miembro de:                                                                                                    |                                                                                                    | Miembro de:                                                                                                    |                                                                                                    |                                                                                                    |  |  |
| Nombre<br>Domain Users<br>Grupo Funcionarios<br>Grupo Jefes de Oficina<br>Oficina de control Interno                                                                                                    | Carpeta de los Servicios de dominio de Act<br>minagricultura.GOV.CO/Users<br>minagricultura.GOV.CO/MADR/Grupos de<br>minagricultura.GOV.CO/MADR/Grupos de<br>minagricultura.GOV.CO/MADR/Cuentas G                                                                          | Nombre<br>Domain Users<br>Grupo Funcionarios<br>Grupo Secretarias<br>Oficina Asesora de pla                                                                                                    | Carpeta de los Servio<br>minagricultura.GOV.(<br>minagricultura.GOV.(<br>minagricultura.GOV.(<br>minagricultura.GOV.(                     | cios de dominio de Acti<br>20/Users<br>20/MADR/Grupos de<br>20/MADR/Grupos de<br>CO/MADR/Cuentas Gr                                             |  |  |
| Si se re<br>IMP_Color                                                                                                    | quiere se adiciona:<br>minagricultura.GOV.CO/MADR/Cuentas G                                                                                                    |                                                                                                    |                                                                                                    |                                                                                                    |  |  |

En la pestaña "Editor de atributos", se diligencia los siguientes campos:

- a) employeeID: Se relaciona el número de Cedula de usuario únicamente si es Funcionario.
- b) employeeNumber: Campo obligatorio, se ingresa el número de cedula de usuario, no importa si es contratista o funcionario.

|                                                | INSTRUCTIVO       | Versión<br>2                |
|------------------------------------------------|-------------------|-----------------------------|
| El campo<br>es de todos         Minagricultura | DIRECTORIO ACTIVO | IN-GST-01                   |
|                                                | CUENTAS DE RED    | FECHA EDICIÓN<br>18-01-2019 |

- c) **employeeType**: Campo **obligatorio**, se ingresa el género del usuario, es decir, Masculino o Femenino.
- d) **employeeSalary**: En este campo se debe ingresar el salario que devenga el usuario.

| Dirección<br>ntraseñas                                                                | n C<br>Objeto                                                                                                    | uenta                                                                                                    | Perfil                                                                                                    | Te                                                                                                    | eléfonos    |  |
|---------------------------------------------------------------------------------------|----------------------------------------------------------------------------------------------------|----------------------------------------------------------------------------------------------------|----------------------------------------------------------------------------------------------------|----------------------------------------------------------------------------------------------------|-------------|--|
| ntraseñas                                                                             | Objeto                                                                                                    |                                                                                                    |                                                                                                    | Teléfonos                                                                                                    |             |  |
|                                                                                       | Objetu                                                                                                    | Seguridad                                                                                                    | COM+                                                                                                    | Editor d                                                                                                    | le atributo |  |
|                                                                                       |                                                                                                    |                                                                                                    |                                                                                                    |                                                                                                    |             |  |
| Va                                                                                    | alor                                                                                                    |                                                                                                    |                                                                                                    | ^                                                                                                    |             |  |
| erver <n< td=""><td>o establecio</td><td>do&gt;</td><td></td><td></td><td></td></n<>  | o establecio                                                                                                    | do>                                                                                                    |                                                                                                    |                                                                                                    |             |  |
| <п                                                                                    | o estableció                                                                                                    | do>                                                                                                    |                                                                                                    |                                                                                                    |             |  |
| <n< td=""><td>o establecio</td><td>do&gt;</td><td></td><td></td><td></td></n<>        | o establecio                                                                                                    | do>                                                                                                    |                                                                                                    |                                                                                                    |             |  |
| <п                                                                                    | <no establecido=""></no>                                                                                                    |                                                                                                    |                                                                                                    |                                                                                                    |             |  |
| ult <n< td=""><td colspan="5"><no establecido=""></no></td></n<>                      | <no establecido=""></no>                                                                                                    |                                                                                                    |                                                                                                    |                                                                                                    |             |  |
| ide <n< td=""><td colspan="5"><no establecido=""></no></td></n<>                      | <no establecido=""></no>                                                                                                    |                                                                                                    |                                                                                                    |                                                                                                    |             |  |
| <n< td=""><td>no establecio</td><td>do&gt;</td><td></td><td></td><td></td></n<>       | no establecio                                                                                                    | do>                                                                                                    |                                                                                                    |                                                                                                    |             |  |
| <n< td=""><td>io establecio</td><td>do&gt;</td><td></td><td></td><td></td></n<>       | io establecio                                                                                                    | do>                                                                                                    |                                                                                                    |                                                                                                    |             |  |
| er 19                                                                                 | 872557                                                                                                    |                                                                                                    |                                                                                                    |                                                                                                    |             |  |
| 75                                                                                    | 00000                                                                                                    |                                                                                                    |                                                                                                    |                                                                                                    |             |  |
| Ma                                                                                    | asculino                                                                                                    |                                                                                                    |                                                                                                    |                                                                                                    |             |  |
| la vi                                                                                 | io establecia                                                                                                    |                                                                                                    |                                                                                                    |                                                                                                    |             |  |
| <n< td=""><td>io establecio</td><td>do&gt;</td><td></td><td></td><td></td></n<>       | io establecio                                                                                                    | do>                                                                                                    |                                                                                                    |                                                                                                    |             |  |
| ıte1 <n< td=""><td>io estableció</td><td>lo&gt;</td><td></td><td>~</td><td></td></n<> | io estableció                                                                                                    | lo>                                                                                                    |                                                                                                    | ~                                                                                                    |             |  |
|                                                                                       |                                                                                                    |                                                                                                    |                                                                                                    | >                                                                                                    |             |  |
|                                                                                       |                                                                                                    |                                                                                                    |                                                                                                    |                                                                                                    |             |  |
|                                                                                       | Va<br>enver an<br>an<br>uit an<br>ide an<br>an<br>er 19<br>7<br>7<br>Mi<br>an<br>an<br>an<br>an<br>an<br>an<br>an<br>an<br>an<br>an<br>an<br>an<br>an | Valor<br>enver «no establecio<br>«no establecio<br>«no establecio<br>«no establecio<br>«no establecio<br>«no establecio<br>«no establecio<br>«no establecio<br>«no establecio<br>«no establecio<br>«no establecio<br>«no establecio<br>«no establecio<br>«no establecio<br>«no establecio<br>«no establecio<br>«no establecio | Valor<br>erver <no establecido=""><br/><no establecido=""><br/><no establecido=""><br/><no establecido=""><br/>ult <no establecido=""><br/>ide <no establecido=""><br/><no establecido=""><br/><no establecido=""></no></no></no></no></no></no></no></no></no></no></no></no></no></no></no></no></no></no></no></no></no></no></no> | Valor<br>erver «no establecido><br>«no establecido><br>«no establecido><br>«no establecido><br>ult «no establecido><br>«no establecido><br>«no establecido><br>«no establecido><br>«no establecido><br>«no establecido><br>«no establecido><br>«no establecido><br>ult «no establecido><br>«no establecido><br>«no establecido><br>«no establecido><br>«no establecido><br>«no establecido><br>«no establecido> | Valor       |  |

# 2.3. ELIMINACIÓN DE USUARIO

Para realizar este procedimiento, se debe realizar la búsqueda del usuario a deshabilitar en la herramienta **Active Directory**, seleccionarlo y moverlo al grupo "**Usuarios Eliminados**", al tiempo se debe verificar a que contenedor se alojara el usuario ya que se encuentra dividido por funcionarios y contratistas.

|                                           | Usuarios y equipos de Active Directory          |      |             |                 |                           |                 | - 9    | × |  |
|-------------------------------------------|-------------------------------------------------|------|-------------|-----------------|---------------------------|-----------------|--------|---|--|
| Archivo Acción Ver Ayuda                  |                                                 |      |             |                 |                           |                 |        |   |  |
| ◆ →   Ź [[]] 🖬   🖫   🕼   🛛 [] 🕆 🧏 🐄 🍞 🗵 🍇 |                                                 |      |             |                 |                           |                 |        |   |  |
| 📃 Usuarios y equipos de                   | Active Directory [Neruda.minagricultura.GOV.CO] | Nom  | bre         | Tipo            | Descripción               | Teléfono del tr | Ciudad |   |  |
| Consultas guardad                         | das                                             | 📫 Bu | iltin       | builtinDomain   |                           |                 |        |   |  |
| A 📰 minagriculture GC                     |                                                 |      | mputers     | Contenedor      | Default container for up  |                 |        |   |  |
| Builtin                                   | Delegar control                                 |      | mple        | Unidad organi   |                           |                 |        |   |  |
| D Cumple                                  | Buscar contrasena de recuperación de BitLocker  |      | main Con    | Unidad organi   | Default container for do  |                 |        |   |  |
| Domain C                                  | Buscar                                          |      | ipos        | Unidad organi   | Equipos Recien Adicion    |                 | Bogota |   |  |
| Equipos                                   | Cambiar dominio                                 |      | iipos_MA    | Unidad organi   |                           |                 |        |   |  |
| Equipos_N                                 | Cambiar el controlador de dominio               |      | Jipos_Sin   | Unidad organi   |                           |                 |        |   |  |
| Equipos_S                                 | Elevar el nivel funcional del dominio           |      | eignSecu    | Contenedor      | Default container for sec |                 |        |   |  |
| ForeignSe                                 | Maestro de operaciones                          |      | D_Pruebas   | Unidad organi   |                           |                 |        |   |  |
| ▷ GPO_Prue                                | Nume                                            |      | astructure  | infrastructureU |                           |                 |        |   |  |
| LostAndFe                                 | Tadas las tasas                                 |      | tAndFou     | lostAndFound    | Default container for or  |                 | D to   |   |  |
| Mapaged                                   | Todas las tareas                                |      | LDK         | Cantanadan      | Default contained for mo  |                 | водота |   |  |
| Managed<br>Microsoft                      | Ver                                             | •    | trosoft Ex  | Unidad organi   | Default container for ma  |                 |        |   |  |
| No aplica                                 | Actualizar                                      |      | trosoft Ex  | msExchSystem    |                           |                 |        |   |  |
| D DpsMgrLa                                | Eventer lists                                   |      | aplica P    | Unidad organi   |                           |                 |        |   |  |
| Program [                                 | exportar lista                                  |      | DS Quotas   | msDS-OuotaC     | Ouota specifications co   |                 |        |   |  |
| D Sala Proto                              | Propiedades                                     |      | sMgrLate    | Contenedor      |                           |                 |        |   |  |
| b Server_Ma                               | Avaida                                          |      | gram Data   | Contenedor      | Default location for stor |                 |        |   |  |
| System                                    | Ayada                                           |      | a Protocolo | Unidad organi   |                           |                 |        |   |  |

|                                                        |                    | INSTRUC                                      | τινο             |             | Versión<br>2                |
|--------------------------------------------------------|--------------------|----------------------------------------------|------------------|-------------|-----------------------------|
| El campo<br>es de todos         Minagricultura         |                    |                                              |                  | NI          | IN-GST-01                   |
|                                                        | CR                 | CUENTAS                                      | DE RED           | <b>VIN</b>  | FECHA EDICIÓN<br>18-01-2019 |
| Carbina Acción Ver Annela                              |                    | Usuarios y equipos de A                      | active Directory |             | - 🗆 ×                       |
|                                                        |                    | Buscar Usuar., contactos                     | v grupos 🗕 🗆 🗙   |             |                             |
| Usuarios y equipos de Active Direc                     | ton Archivo Edic   | ión Ver                                      |                  | Teléfono de | ltr Ciudad                  |
| Consultas guardadas                                    | Buecar: Heure      | e contactos y courses - M En: 🕮 microariouth |                  |             |                             |
| minagricultura.GOV.CO                                  | Buscui. Usual      |                                              |                  |             |                             |
| Computers                                              | Usuar., conta      | ctos y grupos Opciones avanzadas             |                  |             |                             |
| ⊳ 📓 Cumple                                             | Nombre:            | miguel.pinedo                                | Buscar ahora     |             |                             |
| Domain Controllers                                     |                    |                                              | Detener          |             | Bogota                      |
| Equipos                                                | Descripción:       |                                              | Permittede       |             |                             |
| Equipos_MADR<br>Equipos_SinActividad 15D               |                    |                                              | Domai todo       |             |                             |
| Equipos_sinActividad_150     EoreignSecurityPrincipals |                    |                                              | <u></u>          |             |                             |
| GPO Pruebas                                            |                    |                                              | <b>F</b>         |             |                             |
| LostAndFound                                           |                    |                                              |                  |             |                             |
| ▷ 3 MADR                                               |                    |                                              |                  |             | Bogota                      |
| Managed Service Accounts                               | Resultados de la l | búsqueda:                                    |                  |             |                             |
| Microsoft Exchange Securit                             | y G                | Tipo                                         | Descrinción      |             |                             |
| OnsMarl atencyMonitors                                 | & Miquel Pipe      | edo Palau Ilsuario                           | Contratista      |             |                             |
| Program Data                                           | Migderrin          | Cambiar nombre                               | Contractsta      |             |                             |
| Sala Protocolo                                         |                    | Eliminar                                     |                  | ľ           |                             |
| Server_Madr                                            |                    | Agregar a up grupo                           |                  |             |                             |
| b System                                               |                    | Asignaciones de nombres                      |                  | Ĩ.          |                             |
| ▷ I Team_Sonda                                         |                    | Dechabilitar quenta                          |                  |             |                             |
| Users                                                  |                    | Destablicar cuenta                           |                  |             |                             |
|                                                        |                    | Restablecer contrasena                       |                  |             |                             |
| Microsoft Exchange System                              | Ot Mueve la seleco | Mover                                        |                  |             |                             |
|                                                        |                    | A facial a set aire a subactural             |                  | -           | 1                           |

En este caso, el usuario es contratista y se debe alojar en el contenedor "**Contratistas**", como se muestra en la siguiente imagen:

|                                         | Usuarios y equipos d                                      | Mover                                  |        |
|-----------------------------------------|-----------------------------------------------------------|----------------------------------------|--------|
| Archivo Acción Ver Ayuda                |                                                           | INIOVEI                                |        |
| 🍐 🔿 📂 📋 🖻 🧔 🖻                           | à   🕅 🚎   🍕 🐁 🎭 🤝 🗔 🐍                                     | Mover el objeto dentro del contenedor: |        |
|                                         | Buscar Usuar., contactos y                                |                                        |        |
| Usuarios y equipos de Active Di         | Archivo Edición Ver                                       | 🖃 🏥 minagricultura                     | Ciudad |
| Consultas guardadas                     | Archivo Edición Vel                                       | 🕀 📲 Builtin                            |        |
| Minagricultura.GOV.CO                   | Buscar: Usuar., contactos y grupos 🗸 En: 🏥 minagricultura | Computers                              |        |
| b Gameutara                             |                                                           | E Cumple                               |        |
| Computers                               | Usuar., contactos y grupos Opciones avanzadas             |                                        |        |
| Domain Controllers                      | Newbras migual pipado                                     |                                        | Bogota |
| Fauipos                                 | migaci.pireao                                             | 🖅 💼 Equipos_SinActividad_15D           |        |
| Equipos MADR                            | Descripción:                                              | Foreign SecurityPrincipals             |        |
| Equipos_SinActividad_1                  |                                                           | GPO_Pruebas                            |        |
| ForeignSecurityPrincipa                 |                                                           |                                        |        |
| GPO_Pruebas                             |                                                           | Managed Service Accounts               |        |
| LostAndFound                            |                                                           | Microsoft Exchange Security Groups     |        |
| ▷ 📓 MADR                                |                                                           | Microsoft Exchange System Objects      | Bogota |
| Managed Service Accou                   |                                                           | No_aplica_Politicas                    |        |
| Microsoft Exchange Sec                  | Resultados de la búsqueda:                                | OpsMgrLatencyMonitors                  |        |
| No_aplica_Politicas                     | Nombre Tino                                               | 🖶 📲 Program Data                       |        |
| Des Des Des Des Des Des Des Des Des Des | Minuel Directe Delay                                      | 🗄 🗐 Sala Protocolo                     |        |
| Program Data                            | S Miguel Finedo Falad Osdano                              |                                        |        |
| Server Madr                             |                                                           | System                                 |        |
| System                                  |                                                           | TPM Devices                            |        |
| b 🗃 Team Sonda                          |                                                           | Users                                  |        |
| Users                                   |                                                           | 🗄 🛅 Usuarios Eliminados                |        |
| Usuarios Eliminados                     |                                                           | End Contratistas                       |        |
| VMMDKM                                  |                                                           |                                        |        |
| D Microsoft Exchange Syst               | 1 elementos encontrados                                   |                                        |        |
| NTDS Quotas                             |                                                           |                                        |        |
| TPM Devices                             | Usuarios Eli                                              | Aceptar Cancelar                       |        |
|                                         |                                                           |                                        |        |

Luego de realizar el movimiento, se debe deshabilitar el usuario o la cuenta, dando clic derecho y seleccionando "Deshabilitar cuenta".

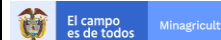

## INSTRUCTIVO

Versión 2

## DIRECTORIO ACTIVO CREACIÓN, EDICIÓN Y ELIMINACIÓN CUENTAS DE RED

IN-GST-01

FECHA EDICIÓN 18-01-2019

| Ust Ust                                                                                                    | uarios y equipos de Active Direc       | tory                      |                                      |              | × |
|----------------------------------------------------------------------------------------------------|----------------------------------------|---------------------------|--------------------------------------|--------------|---|
| Archivo Acción Ver Ayuda                                                                                                    |                                        |                           |                                      |              |   |
| (= =) 🖄 💼 🤾 🗈 🗙 🖼 🧟 🕞 🖉 📷 % 🗞 🖆 🍸                                                                                                    | 2 &                                    |                           |                                      |              |   |
| Usuarios y equipos de Active Directory [Neruda.minagricultura.GOV.CO]                                                                                                    | Nombre                                 | Tipo                      | Descripción                          | id. Empleado | ^ |
| Consultas guardadas                                                                                                    | 🐍 Ambar Solarte Tobon                  | Usuario                   | Contratista 03*07*2015               |              |   |
| minagricultura.GOV.CO                                                                                                    | 🖁 Angelica Maria Areiza Segura         | Usuario                   | Contratista 08*07*2015               |              |   |
| Builtin                                                                                                    | Asistencia Técnica 2015                | Ucuario                   | Cuenta institucional - 0             |              |   |
| Computers                                                                                                    | 🐍 Asmed Orozco Quintero                | Copiar                    | sta-01-06-15                         |              |   |
| Domain Controllers                                                                                                    | 🐍 Carlos Andres Guzman                 | Agregar a un grupo        | sta-01-06-15                         |              |   |
| Equipos                                                                                                    | 🐍 carlos manuel perez                  | Asignaciones de nombres   | Asignaciones de nombres sta-04-06-15 |              |   |
| Equipos_MADR                                                                                                    | 🐍 Daniel Naranjo Aparicio              | Deshabilitar cuenta       | ta 09*06*2015                        |              |   |
| Equipos_SinActividad_15D                                                                                                    | 😓 Diana Ximena Herrera Diaz 🔚          | Restablecer contraseña    | ta 17+06+2015                        |              |   |
| ForeignSecurityPrincipals                                                                                                    | Diego Augusto Gomez Janer              | Mover                     | sta 09*07*2015                       |              |   |
| ▷ GPO_Pruebas                                                                                                    | Doris Gomez Osorio                     | Abrir la nágina principal | sta-03-06-15                         |              |   |
| LostAndFound                                                                                                    | Edwin Javier Loaiza Cano               | Enviar correc             | sta-03-06-15                         |              |   |
| MADR Managed Service Accounts                                                                                                    | Emilce Gonzalez Gomez                  | Enviar correo             | sta 09+06+2015                       |              |   |
| Microsoft Exchange Security Groups                                                                                                    | E Isimo Humborto Niño Doño             | Todas las tareas          | sta 17+00+2015                       |              |   |
| <ul> <li>Interestore exercising electricity electricity</li> <li>No aplica Politicas</li> </ul>                                                                                                    | Lenny Patricia Aquirre Castibli        | Cortar                    | += 17+06+2015                        |              |   |
| OpsMgrLatencyMonitors                                                                                                    | Losé Miguel Leves Rodríguez            | Eliminar                  | ta 08/07/2015                        |              |   |
| 👂 🛗 Program Data                                                                                                    | & Karen Melissa Zuñiga                 | ciminar                   | sta 09*07*2015                       |              |   |
| b 📓 Sala Protocolo                                                                                                    | Lilian Ivonne Polania Oriuela          | Cambiar nombre            | sta-05-06-15                         |              |   |
| ⊳ 🖬 Server_Madr                                                                                                    | Luis Eduardo Angulo Montes             | Propiedades               | sta 03*07*2015                       |              |   |
| b System                                                                                                    | Martha Isabel Restrepo Herna           | Ada                       | sta-03-06-15                         |              |   |
| Team_Sonda                                                                                                    | 🔏 Miguel Pinedo Palau 🛛 🚽              | Ayuda                     | comunista                            | 16225508     |   |
| Users                                                                                                    | 🐁 Mónica Alexandra Rengifo             | Usuario                   | Contratista 01/07/2015               |              |   |
| Contratistas                                                                                                    | 🐁 Monitoreo Sonda                      | Usuario                   | Contratista-02-06-15                 |              |   |
| E Euncionarios                                                                                                    | 🚴 Paola Quintanilla                    | Usuario                   | Contratista-02/06/2015               |              |   |
| Archivo Acción Ver Ayuda                                                                                                    | uarios y equipos de Active Direc       | tory                      |                                      |              | ~ |
| (← →) 2 📰 4 📋 🗙 🗒 🦉 🗟 🗟 🖬 🌂 🎘 🦻 🍸                                                                                                    | 2 &                                    |                           |                                      |              |   |
| Usuarios y equipos de Active Directory [Neruda.minagricultura.GOV.CO]                                                                                                    | Nombre                                 | Tipo                      | Descripción                          | id. Empleado | ^ |
| Consultas guardadas                                                                                                    | 🐍 Ambar Solarte Tobon                  | Usuario                   | Contratista 03*07*2015               |              |   |
| ▲ iminagricultura.GOV.CO                                                                                                    | 🐍 Angelica Maria Areiza Segura         | Usuario                   | Contratista 08*07*2015               |              |   |
|                                                                                                    | 🐁 Asistencia Técnica 2015              | Usuario                   | Cuenta institucional - 0             |              |   |
| b 🛱 Cumple                                                                                                    | 🐁 Asmed Orozco Quintero                | Usuario                   | Contratista-01-06-15                 |              |   |
| Domain Controllers                                                                                                    | 🛃 Carlos Andres Guzman                 | Usuario                   | Contratista-01-06-15                 |              |   |
| Equipos                                                                                                    | 🕹 carlos manuel perez                  | Usuario                   | Contratista-04-06-15                 | 88132453     |   |
| Equipos_MADR                                                                                                    | 🚡 Daniel Naranjo Aparicio              | Usuario                   | Contratista 09*06*2015               |              |   |
| Equipos_SinActividad_15D                                                                                                    | Diana Ximena Herrera Diaz              | Usuario                   | Contratista 1/+06+2015               |              |   |
| ForeignSecurityPrincipals                                                                                                    | Diego Augusto Gomez Janer              | Usuario                   | Contratista 09°07°2015               |              |   |
| ▷ 🔄 GPO_Pruebas                                                                                                    | Doris Gomez Osorio                     | Usuario                   | Contratista-03-06-15                 |              |   |
| Ser                                                                                                    | vicios de dominio de Active Dir        | ectory                    | Contratista-05-06-15                 |              |   |
| Managed Service Accounts                                                                                                    |                                        |                           | Contratista 17+06+2015               |              |   |
| Microsoft Exchange Security Groups                                                                                                    |                                        |                           | Contratista 03*06*2015               |              |   |
| ▶ 📓 No_aplica_Politicas                                                                                                    | objeto Miguel Pinedo Palau ha sido des | habilitado.               | Contratista 17+06+2015               |              |   |
| DpsMgrLatencyMonitors                                                                                                    |                                        |                           | Contratista 08/07/2015               |              |   |
| Program Data                                                                                                    | -                                      |                           | Contratista 09*07*2015               |              |   |
| b Sala Protocolo                                                                                                    |                                        | Aceptar                   | Contratista-05-06-15                 |              |   |
| ▷ 🖬 Server_Madr                                                                                                    | L                                      |                           | Contratista 03*07*2015               |              |   |
| System                                                                                                    | 🐁 Martha Isabel Restrepo Hernande      | z Usuario                 | Contratista-03-06-15                 |              |   |
| I leam_Sonda                                                                                                    | 🐁 Miguel Pinedo Palau                  | Usuario                   | Contratista                          | 16225508     |   |
| Users<br>Generation States States Sta | 🐁 Mónica Alexandra Rengifo             | Usuario                   | Contratista 01/07/2015               |              |   |
| Contratistas                                                                                                    | 🖁 🐍 Monitoreo Sonda                    | Usuario                   | Contratista-02-06-15                 |              |   |
|                                                                                                    | 🔍 🔍 Paola Quintanilla                  | Usuario                   | Contratista-02/06/2015               |              |   |

Luego se da doble clic sobre el usuario deshabilitado y sobre la pestaña "General", se debe borrar los campos: "Número de teléfono" y "Correo electrónico". En el campo "Descripción", se debe incluir la fecha de cuando fue deshabilitado el usuario o la cuenta.

|                                                | INSTRUCTIVO       | Versión<br>2                |  |  |
|------------------------------------------------|-------------------|-----------------------------|--|--|
| El campo<br>es de todos         Minagricultura | DIRECTORIO ACTIVO | IN-GST-01                   |  |  |
|                                                | CUENTAS DE RED    | FECHA EDICIÓN<br>18-01-2019 |  |  |

Las cuentas de red y buzones de correo de "**funcionarios**" y "**contratistas**" se eliminan cuando se cumpla **15 días** calendario a partir de la fecha que se realizó la desactivación.

| Pi                                                        | ropiedades: N                                                                                             | /liguel P    | inedo Pa              | lau            | ? ×          |                        |                      |                                   | Pr                 | opiedades:               | Miguel | Pinedo I         | Palau          |                | ? ×       |
|-----------------------------------------------------------|----------------------------------------------------------------------------------------------------|--------------|-----------------------|----------------|--------------|------------------------|----------------------|-----------------------------------|--------------------|--------------------------|--------|------------------|----------------|----------------|-----------|
| Certificados publicado                                    | dos Miembro de Replicación de contraseñas Objeto                                                          |              | Objeto                | 1              | Certi        | Certificados publicado |                      | s Miembro                         | de Re              | Replicación de contraseñ |        | ĩas              | Objeto         |                |           |
| Seguridad                                                 | Entomo                                                                                                    | Ses          | siones Control remoto |                | remoto       |                        | S                    | egurida                           | d                  | Entorno                  | S      | Sesiones         |                | Control remoto |           |
| Perfil de Servicios de l                                  | Escritorio remoto                                                                                         | COM+         | UNIX Attribu          | tes Editor o   | de atributos |                        | Perfil               | de Servi                          | cios de E          | scritorio remoto         | COM+   | UNIX Attri       | butes E        | ditor de       | atributos |
| General Direcci                                           | ión Cuenta                                                                                                | Perfil       | Teléfo                | nos Org        | anización    |                        | Gen                  | eral                              | Direcció           | in Cuenta                | Perfi  | Perfil Teléfonos |                | Organización   |           |
| Miguel Pi                                                 | inedo Palau<br>Miguel                                                                                     |              | nicialee:             |                |              |                        | Nom                  | bre de p                          | Miguel Pir         | Miquel                   |        | Inicialae:       |                |                |           |
| Nombre de pila.                                           | Migdel                                                                                                    |              |                       |                |              |                        | Nom                  |                                   | iid.               | Migdei                   |        | iniciales.       |                |                |           |
| Apellidos:                                                | Apellidos: Pinedo Palau Apellidos: Pinedo Palau                                                           |              |                       |                |              |                        |                      |                                   |                    |                          |        |                  |                |                |           |
| Nombre para mostrar                                       | ara mostrar: Miguel Pinedo Palau Nombre para mostrar: Miguel Pinedo Palau                                 |              |                       |                |              |                        |                      |                                   |                    |                          |        |                  |                |                |           |
| Descripción:                                              | Vescripción: Contratista Descripción: Contratista 13°07"2015                                              |              |                       |                |              |                        |                      |                                   |                    |                          |        |                  |                |                |           |
| Oficina:                                                  | Oficina : Oficina Asesora de Asuntos Internacionales Oficina : Oficina Asesora de Asuntos Internacionales |              |                       |                |              |                        |                      |                                   |                    |                          |        |                  |                |                |           |
| Número de teléfono:<br>Correo electrónico:<br>Página web: | +5778<br>miguel.pinedo@t                                                                                  | ninagricultu | Ira.gov.co            | Otros<br>Otros |              |                        | Núm<br>Corre<br>Pági | ero de te<br>eo electr<br>na web: | eléfono:<br>ónico: |                          |        |                  | Otros<br>Otros |                |           |
|                                                           | Aceptar                                                                                                   | Cancela      | r A                   | olicar         | Ayuda        |                        |                      |                                   |                    | Aceptar                  | Cance  | ar               | Aplicar        |                | Ayuda     |

**Observación:** El campo "**Número de teléfono**", se debe tener en cuenta, ya que el número que se borrara quedara libre para que sea asignado a otro usuario u otra cuenta respectivamente o en su defecto quedara en líneas de stock.

Luego, sobre la pestaña "**Miembro de**", se debe quitar todos los listados a lo que es miembro el usuario o cuenta en mención, a excepción de "**Domain Users**".

| Propiedades: Miguel Pinedo Palau ?                                         | ? ×       | Propiedades: Miguel Pinedo Palau 🛛 ? 🔜 🗙                                          |
|----------------------------------------------------------------------------|-----------|-----------------------------------------------------------------------------------|
| Seguridad Entorno Sesiones Control rerr                                    | noto      | Seguridad Entorno Sesiones Control remoto                                         |
| Perfil de Servicios de Escritorio remoto COM+ UNIX Attributes Editor de    | atributos | Perfil de Servicios de Escritorio remoto COM+ UNIX Attributes Editor de atributos |
| General Dirección Cuenta Perfil Teléfonos Organi                           | nización  | General Dirección <u>Cuenta</u> Perfil Teléfonos Organización                     |
| Certificados publicados Miembro de Replicación de contraseñas              | Objeto    | Certificados publicados Miembro de Replicación de contraseñas Objeto              |
| Miembro de:                                                                |           | Miembro de:                                                                       |
| Nombre Carpeta de los Servicios de dominio d                               |           | Nombre Carpeta de los Servicios de dominio d                                      |
| Domain Users minagricultura.GOV.CO/Users                                   |           | Domain Users minagricultura.GOV.CO/Users                                          |
| Grupo Contratistas minagricultura.GOV.CO/MADR/Grup                         |           |                                                                                   |
| Oficina de Asuntos internacionales minagricultura.GOV.CO/MADR/Cuen         | N         |                                                                                   |
|                                                                            |           |                                                                                   |
|                                                                            |           |                                                                                   |
|                                                                            |           |                                                                                   |
|                                                                            |           |                                                                                   |
|                                                                            |           |                                                                                   |
| Agregar Quitar                                                             |           | Agregar Quitar                                                                    |
|                                                                            |           |                                                                                   |
| Grupo principal: Domain Users                                              |           | Grupo principal: Domain Users                                                     |
| Establecer grupo principal No es necesario cambiar Grupo principal         |           | Establecer grupo principal No es necesario cambiar Grupo principal                |
| si no tiene clientes de Macintosh o<br>aplicaciones compatibles con POSIX. |           | si no tiene clientes de Macintosh o<br>aplicaciones compatibles con POSIX.        |
|                                                                            |           |                                                                                   |
| Annalas Canadas Antises                                                    | Annula    | Aportar Canadar Anlinar Anuda                                                     |
| Aceptar Cancelar Aplicar A                                                 | Ayuda     | Aceptar Cancelar Aplicar Ayuda                                                    |

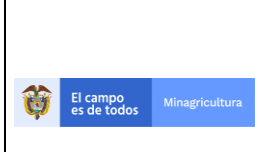

# INSTRUCTIVO

# DIRECTORIO ACTIVO CREACIÓN, EDICIÓN Y ELIMINACIÓN CUENTAS DE RED

IN-GST-01

FECHA EDICIÓN 18-01-2019

# 3. HISTORIAL DE CAMBIOS

| Fecha      | Versión | Descripción                                                                                                    |
|------------|---------|----------------------------------------------------------------------------------------------------|
| 22-09-2016 | 1       | Versión inicial                                                                                                    |
| 18-01-2019 | 2       | <ul> <li>Cambio de fecha en la eliminación de cuenta de red<br/>y buzones de correo para funcionarios y contratista.</li> <li>Cambio de logo del nuevo gobierno.</li> </ul> |